# What Is groov Maintenance?

It's simple: groov maintenance lets you get groov updates for free.

When you purchase *groov*—either a *groov* Box or *groov* Server for Windows—one year of maintenance is included. That means that for one year following the date you first activate your *groov*, you can download and install *groov* updates for free.

### What's included in groov updates?

- New features. Past new features have included new gadgets, dark background colors, and the Stash.
- Enhancements to existing features, for example more pens for realtime trends
- Patches as needed

## When groov Maintenance Expires

After your first year with *groov*, the maintenance included in your purchase expires. We'll email you a reminder or two in the month before it expires, so you can renew it.

### If you don't renew maintenance:

- *groov* will continue to run with the same features it had before. Nothing changes or disappears.
- You still get free product support from the experienced engineers in our Temecula, California headquarters and factory.
- If you have a *groov* Box, you can still get *groov* Admin updates for Box administration.
- But you cannot get any updates for groov Build or groov View.

**When you renew,** renewal extends your *groov* maintenance from the expiration *date*. For example, in the scenario below a *groov* owner did not renew on the maintenance expiration date but decided to renew later. The renewal extends from the original expiration date, not from the date the renewal was purchased.

| groov Activation date:         | October 1, 2014 |
|--------------------------------|-----------------|
| Maintenance Expiration:        | October 1, 2015 |
| One-year renewal purchased on: | June 30, 2016   |
| New maintenance expiration:    | October 1, 2016 |

Form 2130-141008 PAGE

1

## Renewing groov Maintenance

As mentioned, we'll remind you about renewal by email before your *groov's* expiration date. **Remember:** 

- Reminders are sent to the email address associated with an individual *groov*. That's the email you used when you first activated the *groov* Box or Server.
- Each email is specific to a particular *groov* and includes its part number and activation key, so you'll know which one it is.

#### Get the Maintenance quote

- 1. Click the link in the maintenance reminder email. OR go to manage.groov.com.
- 2. Log in using the email address and password you used when you first activated your *groov*.

If you use any other email address, renewal won't work.

3. In the list, find the *groov* that you want to renew maintenance for.

A Maintenance Expires date in red indicates it's within 30 days of expiration or past expiration.

| V 🔗 💿 👼 🔽 Tweet 🛛 Like {2                                                                                                    | 🔗 🙆 👼 🍠 Tweet 🖪 Like                                                                                              | ø                                                                                                    | oov                                                                                                    | e and Update gro                                                                                                    | lanage                                                                                                 |
|----------------------------------------------------------------------------------------------------|----------------------------------------------------------------------------------------------------|----------------------------------------------------------------------------------------------------|----------------------------------------------------------------------------------------------------|----------------------------------------------------------------------------------------------------|----------------------------------------------------------------------------------------------------|
| ils column next to your groov. The most recent files are listed first.                                                                                                    | es are listed first.                                                                                              | roov. The most recent files are                                                                                                    | etails column next to your <i>g</i>                                                                                                  | dates: Click Show in the D                                                                                                    | get upo                                                                                                |
| ad and save the file to your computer. To install the update, see steps in the <u>groov Box User's Guids</u><br>ov Admin, click System Information, and compare the version numbers for groov Admin and groov A                                                                                                    | he update, see steps in the <u>groov Bc</u><br>the version numbers for groov Admi                                 | our computer. To install the up<br>formation, and compare the v                                                                      | vnload and save the file to yo<br>groov Admin, click System In                                                                       | c Click the filename to dow<br>ou need the update, go to g                                                                                                    | oov Box<br>see if yo<br>e table.                                                                       |
| vnload it and run the installation.<br>< the <i>groov</i> Monitor icon in the system tray and click About. Compare the version number to the one                                                                                                    | k About. Compare the version numb                                                                                 | illation.<br>n the system tray and click Ab                                                                                          | download it and run the insta<br>lick the <i>groov</i> Monitor icon ir                                                               | rver: Click the filename to o<br>ou need the update, right-c                                                                                                    | oovServ<br>see if yo                                                                                   |
|                                                                                                    |                                                                                                    |                                                                                                    |                                                                                                    |                                                                                                    |                                                                                                    |
| spiring on some of your groov products. Active maintenance allows access to unlimited softwar                                                                                                    | ive maintenance allows access to un                                                                               | ur <i>groov</i> products. Active m                                                                                                   | is expiring on some of yo                                                                                                    | new <i>groov</i><br>s that the maintenance i                                                                                                    | tivate a n<br>appears                                                                                  |
| expiring on some of your groov products. Active maintenance allows access to unlimited softwar<br>ensions, please click the Maintenance Expires date associated with the product you would late products expiring within 30 days.                                                                                                    | ive maintenance allows access to un<br>date associated with the product                                           | ur <i>groov</i> products. Active m<br>Maintenance Expires date<br>in 30 days.                                                        | is expiring on some of you<br>extensions, please click the<br>dicate products expiring with                                          | new groov<br>s that the maintenance in<br>To purchase maintenance e<br>dates listed in bright red in<br>exes (Hardware)                                                       | appears<br>grades. T<br>piration d<br>oov Bo                                                           |
| expiring on some of your <i>groov</i> products. Active maintenance allows access to unlimited softwar<br>ensions, please click the Maintenance Expires date associated with the product you would let<br>ate products expiring within 30 days.<br>Activation Key Maintenance Expires Serial # Lice                                                                                                    | Ive maintenance allows access to un<br>date associated with the product<br>es Serial #                            | ur <i>groov</i> products. Active m<br>Maintenance Expires date<br>in 30 days.<br>Maintenance Expires                                 | is expiring on some of you<br>extensions, please click the<br>dicate products expiring with<br>Activation Key                        | new groov<br>s that the maintenance i<br>To purchase maintenance e<br>dates listed in bright red in<br>xes (Hardware)<br>Part #                                               | appears<br>grades. T<br>piration d<br>oov Boy<br>eetails                                               |
| expiring on some of your groov products. Active maintenance allows access to unlimited softwarnsons, please click the Maintenance Expires date associated with the product you would late product sexpiring within 30 days.      Activation Key    Maintenance Expires      VMM9KGW47B3Q    Maintenance Expires      Serial #    Lice      Oct 3, 2014    668880                                               | ve maintenance allows access to un<br>date associated with the product<br>es Serial #<br>668880                   | ur <i>groov</i> products. Active m<br>Maintenance Expires date<br>in 30 days.<br>Maintenance Expires<br>Oct 3, 2014                  | is expiring on some of you<br>extensions, please click the<br>dicate products expiring with<br><u>Activation Key</u><br>VMM9KGW47B3Q | new groov<br>s that the maintenance i<br>To purchase maintenance e<br>dates listed in bright red in<br>vxes (Hardware)<br>Part #<br>GROOV-AT1                                 | appears<br>ogrades. T<br>piration d<br>roov Bo<br>retails                                              |
| expiring on some of your groov products. Active maintenance allows access to unlimited softwarensions, please click the Maintenance Expires date associated with the product you would late products expiring within 30 days.      Activation Key    Maintenance Expires    Serial #    Lic      VMM9KGW47B3Q    Oct 3, 2014    668880    Get                                                                  | Ive maintenance allows access to un<br>date associated with the product<br>es Serial #<br>668880                  | ur <i>groov</i> products. Active m<br>Maintenance Expires date<br>in 30 days.<br>Maintenance Expires<br>Oct 3, 2014                  | is expiring on some of you<br>extensions, please click the<br>dicate products expiring with<br><u>Activation Key</u><br>VMM9KGW47B3Q | s that the maintenance i<br>To purchase maintenance i<br>dates listed in bright red in<br>xes (Hardware)<br>Part #<br>GROOV-ATI<br>rvers (Software)                           | tivate a n<br>appears<br>grades. T<br>piration d<br>roov Boy<br>retails<br>Show                        |
| expiring on some of your groov products. Active maintenance allows access to unlimited softwarensions, please click the Maintenance Expires date associated with the product you would late products expiring within 30 days.      Activation Key    Maintenance Expires    Serial #    Lic      VMM9KGW47B3Q    Oct 3, 2014    668880    Gat      Activation Key    Maintenance Expires    MAC Address    Lic | ve maintenance allows access to un<br>date associated with the product<br>es Serial #<br>668880<br>es MAC Address | III groov products. Active m<br>Maintenance Expires date<br>in 30 days.<br>Maintenance Expires<br>Oct 3, 2014<br>Maintenance Expires | is expiring on some of yoo<br>extensions, please click the<br>dicate products expiring with<br>Activation Key<br>VMM9KGW47B3Q        | new groov<br>s that the maintenance of<br>to purchase maintenance e<br>dates listed in bright red ini<br>xxes (Hardware)<br>Part #<br>GROOV-ATI<br>rvers (Software)<br>Part # | tivate a n<br>appears<br>grades. T<br>piration d<br>roov Boy<br>retails<br>Show<br>roov Ser<br>retails |

4. Click the Maintenance Expires date.

The cost to renew this *groov* is calculated and shown for a one-year renewal and a three-year renewal:

AGE

Choose your renewal:

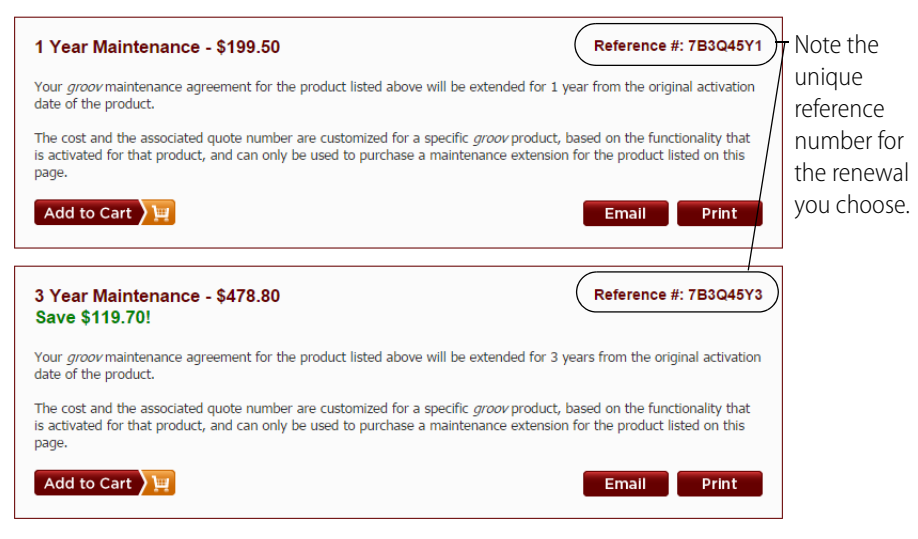

**Maintenance renewal cost.** One year of maintenance is 10% of the retail price of your *groov* at the time you bought it. If you buy three years at once, you get a 25% discount. Cost is shown in U.S. dollars.

**Reference #.** Note the Reference number. It's unique to this *groov* and the quote; you will need it in order to purchase the renewal.

- 5. Choose one of the buttons:
  - a. Add to Cart—Purchase now.
  - **b. Email**—Send the renewal quote to someone else, for example a purchasing agent or your Opto 22 Distributor.
  - c. Print—Print the quote for yourself or someone else.

## **Completing the Purchase in Your Cart**

#### International customers: Please contact your local Opto 22 Distributor for purchase.

- 1. If you chose Add to Cart to purchase now, complete the billing and shipping information. (You will not receive any shipment, but the information is required).
- 2. Choose your payment method.
- **3.** If your cart includes other items besides your groov maintenance, choose a shipping method.
- **4.** Enter payment information if required.
- 5. When complete, click Place Order. Note your order number.
- 6. If you chose Credit Card w/ Call Back or Purchase Order as your payment method, verify your order when our Inside Sales representative calls you.

When the transaction is complete, your Maintenance Expiration date in manage.groov.com will change to reflect the new expiration.

You'll receive a confirmation email; be sure to follow the steps in that email to download and apply your new license file (or see the steps below on page 4).

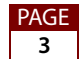

## Completing the Purchase by Phone or Email

#### International customers: Please contact your local Opto 22 Distributor for purchase.

- 1. With your quote and Reference number handy, contact your Opto 22 Distributor or contact Opto 22 Sales by phone: 800-321-6786 (toll-free in the U.S. and Canada) or +1-951-695-3000, or email: sales@opto22.com
- **2.** Give the salesperson your quote information, Reference number, and payment information.

The salesperson will complete the sale, and your Maintenance Expiration date in manage.groov.com will reflect the new expiration.

You'll receive a confirmation email; be sure to follow the steps in that email to download and apply your new license file (or see the steps below).

## Downloading and Applying Your New License File

Once you've purchased your maintenance renewal, you're ready for the last step: applying your new license file. You have to apply the license file so that *groov* will allow you to install updates.

- Follow the steps in the thank you email you receive after your purchase is complete.
  OR:
- Go to manage.groov.com and follow these steps:
  - **a.** Log in using the username and password associated with the *groov* Box or Server.
  - **b.** In your list of *groovs,* find the one whose maintenance you just renewed. Notice that Maintenance Expires shows the new date.

groov Boxes (Hardware)

| Details     | Part #    | Activation Key | Maintenance Expires | Serial # | License File                          | 1 |
|-------------|-----------|----------------|---------------------|----------|---------------------------------------|---|
| <u>Show</u> | GROOV-AT1 | VMM9KGW47B3Q   | <u>Oct 3, 2017</u>  | 668880   | <u>Get License File</u> ►             | J |
|             |           |                |                     |          | · · · · · · · · · · · · · · · · · · · |   |

- c. Click Get License File and SAVE the file to your computer.
- **d.** Open *groov* Build and choose Configure > Licensing.
- e. In the License Management dialog box, click Select License File. Browse to the new license file, highlight it, and then click Open.
- f. When the Upload Successful message appears, click Close.
- g. Your renewal is complete. Enjoy groov!

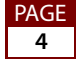